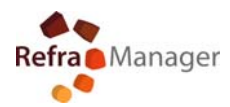

## -To install this program, you need to sign in to Windows as an Administrator. To request Administrative rights for your computer, please contact your system Administrator.

## SQL 2008 R2 NATIVE CLIENT WINDOWS 7 INSTALLATION

- Download File from our "FTP area" ("eg: <u>SQL NC 2008 R2 Reframanager.exe</u>")
- administrative privilege required
- 1 Double click on the file

SQL\_NC\_2008\_R2\_Reframanager.exe

2 If Security Warning visualized, click "Run"

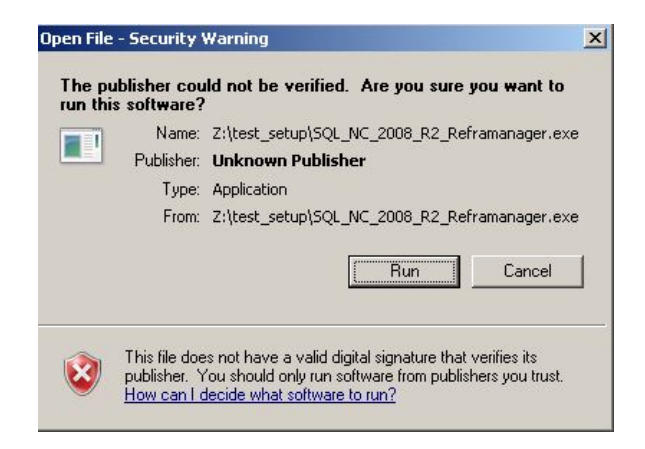

3 Select Language

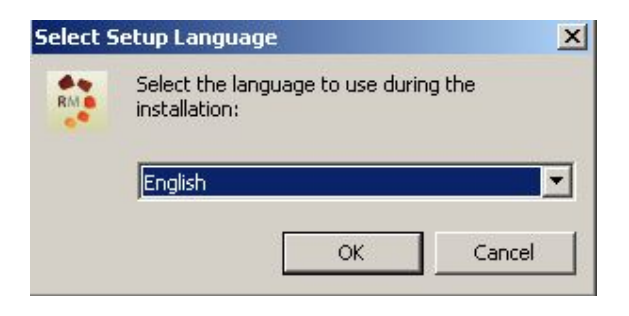

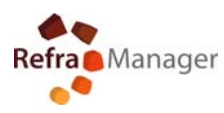

4 Click "Next >"

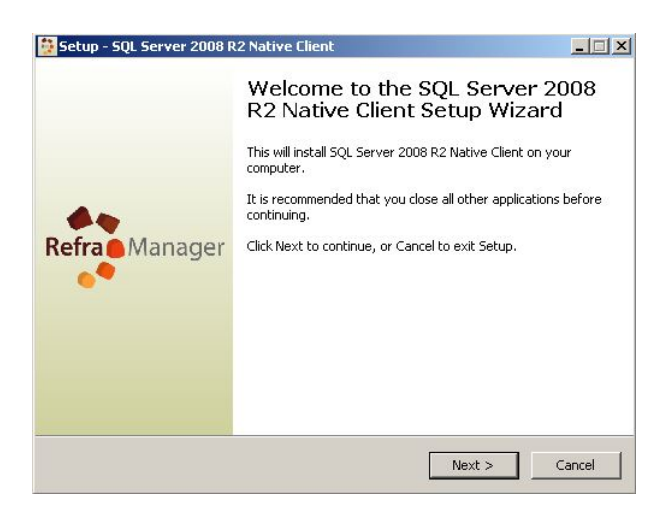

5 leave the folder for easy updates - Click "Next >"

| etup - SQL Server 2008 R2 Native                                 | e Client           |                |                   |          |
|------------------------------------------------------------------|--------------------|----------------|-------------------|----------|
| Select Destination Location<br>Where should SQL Server 2008 R2 I | Native Client be   | installed?     |                   | <u>P</u> |
| Setup will install SQL Serve                                     | er 2008 R2 Nativ   | ve Client into | o the following   | folder.  |
| To continue, click Next. If you would                            | d like to select a | a different fo | older, click Brov | vse.     |
| C:\Program Files\RefraManager                                    |                    |                | Bro               | wse      |
|                                                                  |                    |                |                   |          |
|                                                                  |                    |                |                   |          |
|                                                                  |                    |                |                   |          |
|                                                                  |                    |                |                   |          |
|                                                                  |                    |                |                   |          |
| At least 0,9 MB of free disk space is                            | required.          |                |                   |          |
|                                                                  |                    | -              |                   |          |
|                                                                  | -                  | Pack           | Mark N            | Cancol   |

6 Confirm Installation- Click "Install"

| ady to Install                                                     |                           |                      | ſ        |
|--------------------------------------------------------------------|---------------------------|----------------------|----------|
| Setup is now ready to begin installing :<br>computer.              | SQL Server 2008 R2 N      | lative Client on you | r 🤅      |
| Click Install to continue with the install<br>change any settings. | ation, or click Back if y | ou want to review    | or       |
| Destination location:<br>C:\Program Files\RefraManager             |                           |                      | *        |
|                                                                    |                           |                      |          |
|                                                                    |                           |                      |          |
|                                                                    |                           |                      |          |
|                                                                    |                           |                      |          |
|                                                                    |                           |                      | <b>T</b> |
| <u>.</u>                                                           |                           |                      | *        |

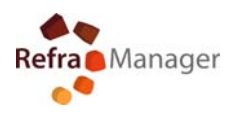

## 7 Finish Installation Restart

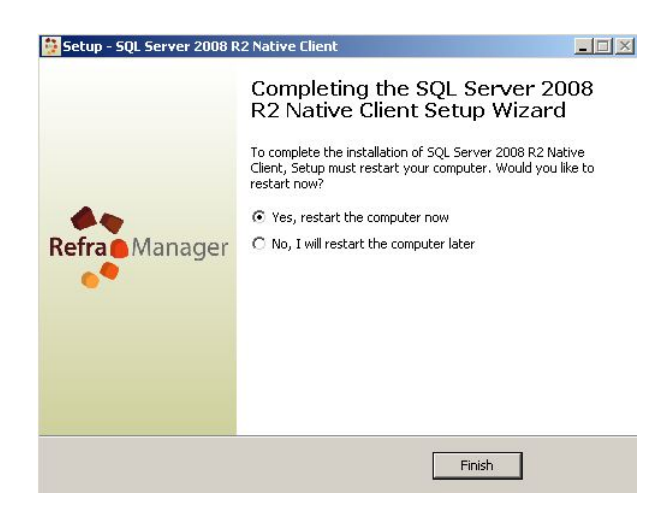

For technical details

info@reframanager.com

Onomoni Massimiliano Eldir System Torino (Italy)

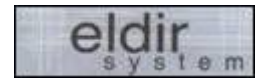